Hyper-V replica is a wonderful thing! If you have a spare Hyper-V host, and you just don't know what to do with it, use it as a replica server for your virtual machines. It is a poor mans fail-over, but it works and machine state can be at least five minutes old.

Here is a series of screenshots on how it's done with Hyper-V manager on a client machine.

My configuration:

- My network contains an Active Directory domain (not contoso.com)
- Microsoft Windows Hyper-V 2012 R2 hosts
- Microsoft Windows 8.1 clients

Open Hyper-V manager, and connect to your source and destination servers. On the destination host, open 'Hyper-V Settings', select 'Replication Configuration'

- Check 'Enable this computer as a Replica server.'
- Check 'Use Kerberos (HTTP)' (If you want, you can use HTTPS instead, or both. But be sure to have a valid certificate.)
- Select 'Allow replication from any authenticated server' and enter the path where you want to store replicated virtual machines.
- If you plan to replicate from multiple sources, you might rather want to select 'Allow replication from the specified servers' and specify each servers storage location separately.

| <b>1</b>                                                                                                    | Hyper-V Settings for VMH05 – 🗆 🗙                                                                                                    |
|----------------------------------------------------------------------------------------------------|----------------------------------------------------------------------------------------------------|
| Image: Server         Image: Virtual Hard Disks         d:\         Image: Virtual Machines         d:\Virtual Machines         Image: Physical GPUs         Manage RemoteFX GPUs         Manage RemoteFX GPUs         Image: NUMA Spanning         Image: Allow NUMA Spanning         Image: Virtual Machines         Image: Storage Migrations         1 Simultaneous Migrations         Image: Storage Migrations         Image: Storage Migrations </th <th>Hyper-v Settings for vivienos         Image: Replication Configuration         Image: Egable this computer as a Replica server.         Authentication and ports         Specify the authentication types to allow for incoming replication traffic. Ensure that the ports you specify are open in the firewall.         Image: Use Kerberos (HTTP):         Data sent over the network will not be encrypted.         Specify the port:       80         Image: Use certificate-based Authentication (HTTPS):         Data sent over the network will be encrypted.         Specify the port:       443         Specify the certificate:         Issued To:         Issued To:         Issued To:         Issued To:         Issued To:         Issued To:         Issued To:         Issued To:         Issued To:         Issued To:         Issued To:         Intended Purpose:</th> | Hyper-v Settings for vivienos         Image: Replication Configuration         Image: Egable this computer as a Replica server.         Authentication and ports         Specify the authentication types to allow for incoming replication traffic. Ensure that the ports you specify are open in the firewall.         Image: Use Kerberos (HTTP):         Data sent over the network will not be encrypted.         Specify the port:       80         Image: Use certificate-based Authentication (HTTPS):         Data sent over the network will be encrypted.         Specify the port:       443         Specify the certificate:         Issued To:         Issued To:         Issued To:         Issued To:         Issued To:         Issued To:         Issued To:         Issued To:         Issued To:         Issued To:         Issued To:         Intended Purpose: |
| <ul> <li>Mouse Release Key<br/>CTRL+ALT+LEFT ARROW</li> <li>Enhanced Session Mode<br/>Use if available</li> <li>Reset Check Boxes<br/>Reset check boxes</li> </ul>                                                                                                    | Select Certificate         Authorization and storage         Specify the servers that are allowed to replicate virtual machines to this computer.         Allow replication from any authenticated server         Specify the default location to store Replica files:         D:\replication\         Browse         Allow replication from the specified servers:         Primary Server       Storage Location         Trust Group                                                                                                    |
|                                                                                                    | <u>QK</u> <u>Cancel</u> <u>Apply</u>                                                                                                    |

Note that the replication will not work if you don't enable the firewall rules. You can enable the rules from CMD on the host.

```
D:\>netsh advfirewall firewall set rule name="Hyper-V Replica HTTP Listener
(TCP-In)" new enable = yes
Updated 1 rule(s).
0k.
D:\>
D:\>netsh advfirewall firewall set rule name="Hyper-V Replica HTTPS Listener
(TCP-In)" new enable = yes
Updated 1 rule(s).
0k.
```

D:\>

On the source host, right-click the virtual machine for which you wish to enable replication, and click 'Enable Replication'

| 11 III                |           |                               |                    |                |                               |                                          |
|-----------------------|-----------|-------------------------------|--------------------|----------------|-------------------------------|------------------------------------------|
| File Action View Help |           |                               |                    |                |                               |                                          |
| 🗢 🄿 🖄 📰 🛿 🗊           |           |                               |                    |                |                               |                                          |
| Hyper-V Manager       | Virtual   | Machines                      |                    |                |                               |                                          |
| VMH02                 | Name      | *                             | State              | CPU Usage      | Assigned Memory               | Uptime                                   |
| VMH03                 | portal.   |                               | Running<br>Running | 0%<br>0%       | 2116 MB<br>930 MB             | 24.03:40:45<br>24.03:41:44               |
| VMH07                 | Saf       | Connect                       |                    | 0%             | 2420 MB                       | 28.10:50:23                              |
|                       | Shi       | Settings                      |                    | 0%             | 2048 MB                       | 44.03:47:57<br>31.19:34:33               |
|                       | sql<br>ww | Turn Off<br>Shut Down<br>Save |                    | 0%<br>0%<br>7% | 8192 MB<br>3296 MB<br>2048 MB | 6.21:51:36<br>43.03:52:02<br>21.03:52:08 |
|                       |           | Pause<br>Reset                |                    |                |                               |                                          |
|                       |           | Checkpoint                    |                    |                |                               |                                          |
|                       |           | Move                          |                    |                |                               |                                          |
|                       | Cha       | Export                        |                    |                |                               |                                          |
|                       | Cnec      | Rename                        |                    |                |                               |                                          |
|                       |           | Enable Replicati              | on                 |                |                               | The selected virtual                     |
|                       |           | Help                          |                    |                |                               |                                          |
|                       |           |                               |                    | _              |                               |                                          |
|                       |           |                               |                    |                |                               |                                          |

Enter the host name of your destination Hyper-V host

| <b>1</b>                                                                                                    | Enable Replication for SafeQ                                                                                                    | × |
|----------------------------------------------------------------------------------------------------|----------------------------------------------------------------------------------------------------|---|
| Specify Replic                                                                                                    | ca Server                                                                                                    |   |
| Before You Begin<br>Specify Replica Server<br>Specify Connection<br>Parameters<br>Choose Replication VHDs<br>Configure Replication<br>Frequency<br>Configure Additional<br>Recovery Points<br>Choose Initial Replication<br>Method<br>Summary | Specify the Replica server name to use to replicate this virtual machine. If the Replica server is on a failover cluster, specify the name of the Hyper-V Replica Broker as the Replica server. Use the Failover Cluster Manager on the Replica server to find the name of the Replica Broker.<br>Replica gerver: mino2  Browse. |   |
|                                                                                                    | < Previous Next > Einish Cance                                                                                                    | I |

Select authentication method (be sure to match it with the destination host)

|                                                                                                    | Enable Replication for SafeQ                                                                                                    | ×  |
|----------------------------------------------------------------------------------------------------|----------------------------------------------------------------------------------------------------|----|
| Specify Con                                                                                                    | nection Parameters                                                                                                    |    |
| Before You Begin<br>Specify Replica Server<br>Specify Connection<br>Parameters<br>Choose Replication VHDs<br>Configure Replication<br>Frequency<br>Configure Additional<br>Recovery Points<br>Choose Initial Replication<br>Method<br>Summary | Replica gerver:       wmh02.         Replica server pgrt:       80         Authentication Type       Image: Constraint of the server part of the server part of the serve |    |
|                                                                                                    | < Previous Next > Finish Cance                                                                                                    | el |

Select the virtual hard disks you want to replicate (Note that if you don't select the system disk, you will not be able to boot the replicated server)

| <b>1</b>                                                                                                    | Enable Replication for SafeQ                                                                                                    | ×   |
|----------------------------------------------------------------------------------------------------|----------------------------------------------------------------------------------------------------|-----|
| Choose Repli                                                                                                    | cation VHDs                                                                                                    |     |
| Before You Begin<br>Specify Replica Server<br>Specify Connection<br>Parameters<br>Choose Replication VHDs<br>Configure Replication<br>Frequency<br>Configure Additional<br>Recovery Points<br>Choose Initial Replication<br>Method<br>Summary | Clear the check boxes of any virtual hard disks (VHDs) that you do not want to replicate (for examp a VHD used for a dedicated paging file).<br>Not replicating certain VHDs, such as the operating system VHD, could result in the Replica virtual machine not starting up properly.<br>Virtual Hard Disks:<br>Virtual Hard Disks:<br>E:\ | le, |
|                                                                                                    | < <u>Previous</u> <u>N</u> ext > <u>Finish</u> Cancel                                                                                                    |     |

Select the interval which will be met to send changes to the replica server.

| <b>1</b>                                                                                                    | Enable Replication for SafeQ                                            | × |
|----------------------------------------------------------------------------------------------------|-------------------------------------------------------------------------|---|
| Configure Re                                                                                                    | eplication Frequency                                                    |   |
| Before You Begin<br>Specify Replica Server<br>Specify Connection<br>Parameters<br>Choose Replication VHDs<br>Configure Replication<br>Frequency<br>Configure Additional<br>Recovery Points<br>Choose Initial Replication<br>Method<br>Summary | Chose the frequency at which changes will be sent to the Replica Server |   |
|                                                                                                    | < Previous Next > Finish Cancel                                         |   |

Select if you need hourly recovery points, or just the latest recovery point.

|                                                                                                    | Enable Replication for SafeQ                                                                                                    | × |
|----------------------------------------------------------------------------------------------------|----------------------------------------------------------------------------------------------------|---|
| Configure Ac                                                                                                    | ditional Recovery Points                                                                                                    |   |
| Before You Begin<br>Specify Replica Server<br>Specify Connection<br>Parameters<br>Choose Replication VHDs<br>Configure Replication<br>Frequency<br>Configure Additional<br>Recovery Points<br>Choose Initial Replication<br>Method<br>Summary | <ul> <li>You can choose to store only the latest recovery point of the primary virtual machine on the Replica server or to add additional recovery points, allowing you to recover to an earlier point in time. Additional recovery points require more storage and processing resources.</li> <li>Configure additional recovery points for this virtual machine <ul> <li>Maintain gnly the latest recovery point</li> <li>Create additional hourly recovery points</li> <li>Coverage provided by additional recovery points (in hours): 24 ÷</li> <li>Volume Shadow Copy Service (VSS) snapshot frequency (in hours): 4 ÷</li> </ul> </li> <li>This option requires the latest Integration Components be installed in the guest. For non-Windows guest operating systems, these snapshots are file-system consistent.</li> </ul> | 5 |
|                                                                                                    | < Previous Next > Finish Cancel                                                                                                    |   |

Determine how and when you want to do the initial replication. It would be wise to use external media if the VHDs are large, or schedule the initial replication after office hours.

|                                                                                                    | Enable Replication for SafeQ                                                                                                    | × |
|----------------------------------------------------------------------------------------------------|----------------------------------------------------------------------------------------------------|---|
| Choose Initia                                                                                                    | al Replication Method                                                                                                    |   |
| Before You Begin<br>Specify Replica Server<br>Specify Connection<br>Parameters<br>Choose Replication VHDs<br>Configure Replication<br>Frequency<br>Configure Additional<br>Recovery Points<br>Choose Initial Replication<br>Method<br>Summary | <ul> <li>Before replication can start, an initial copy of all virtual hard disks that you selected must be transferred to the Replica server.</li> <li>Size of the initial copy of selected virtual hard disks: 41,99 GB</li> <li>Initial Replication Method <ul> <li>Send initial copy gver the network</li> <li>Send initial copy using external media</li> <li>Specify the location to export initial copy.</li> <li>Browse</li> </ul> </li> <li>Use an existing virtual machine on the Replica server as the initial copy.</li> <li>Choose this option if you have restored a copy of this virtual machine on the Replica server. The restored virtual machine will be used as the initial copy.</li> </ul> <li>Schedule Initial Replication <ul> <li>Start replication immediately</li> <li>Start replication on:</li> <li>10.10.2014.</li> <li>15:00</li> <li>You can choose any time up to 17. Istopada 2014</li> </ul> </li> |   |
|                                                                                                    | < Previous Next > Finish Cance                                                                                                    |   |

Review the wizard data, and click 'Finish'

| <b>*</b>                                                                                                    | Enable Replicati                                                            | on for SafeQ                                                                                                    | ×   |
|----------------------------------------------------------------------------------------------------|-----------------------------------------------------------------------------|----------------------------------------------------------------------------------------------------|-----|
| Completing t                                                                                                    | he Enable Replication wizard                                                | d                                                                                                    |     |
| Before You Begin<br>Specify Replica Server<br>Specify Connection<br>Parameters<br>Choose Replication VHDs<br>Configure Replication<br>Frequency<br>Configure Additional<br>Recovery Points<br>Choose Initial Replication<br>Method<br>Summary | You have successfully completed the<br>"""""""""""""""""""""""""""""""""""" | vmh02.lune<br>80<br>Yes<br>Kerberos authentication<br>None<br>5 minutes<br>No<br>Using network, start immediately | for |
|                                                                                                    |                                                                             |                                                                                                    |     |
|                                                                                                    |                                                                             | < Previous Next > Finish Cancel                                                                                   |     |

Wait for the configuration to complete

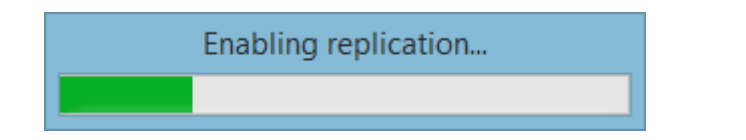

And check the replication progress (if you started it imediately) in the Hyper-V Manager

| lame    | State   | CPU Usage | Assigned Memory | Uptime      | Status                        | Replication Health |
|---------|---------|-----------|-----------------|-------------|-------------------------------|--------------------|
| portal. | Running | 0%        | 2116 MB         | 24.03:43:48 |                               | Not Applicable     |
| relay.b | Running | 0%        | 930 MB          | 24.03:44:47 | Sending Initial Replica (98%) | Normal             |
|         | Running | 0%        | 2420 MB         | 28.10:53:23 | Sending Initial Replica (2%)  | Normal             |
|         | Running | 0%        | 932 MB          | 44.03:51:00 |                               | Not Applicable     |
|         | Running | 0%        | 2048 MB         | 31.19:37:36 |                               | Not Applicable     |
| •       | Running | 0%        | 8192 MB         | 6.21:54:40  |                               | Not Applicable     |
|         | Running | 0%        | 3296 MB         | 43.03:55:05 |                               | Not Applicable     |
| W       | Running | 8%        | 2048 MB         | 21.03:55:12 | Sending Initial Replica (38%) | Normal             |

From: https://wiki.plecko.hr/ - **Eureka Moment** 

Permanent link: https://wiki.plecko.hr/doku.php?id=windows:servers:hyper\_v\_replica

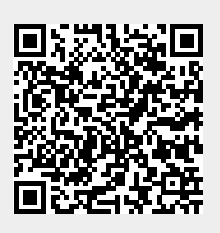

Last update: 2019/10/31 09:06